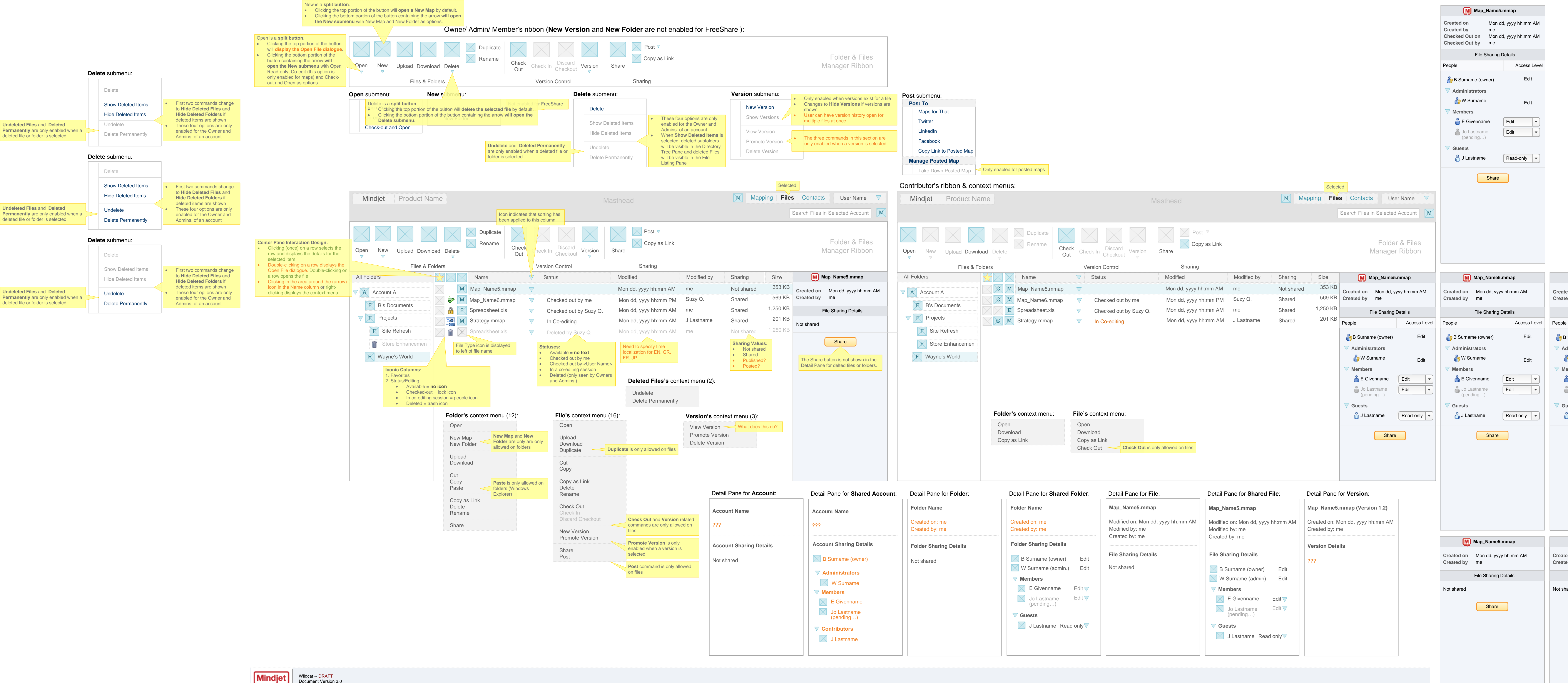

| Mind        | jet  |
|-------------|------|
| Confidentia | 2011 |

Document Version 3.0 Created by: Vicki Huynh Last Updated: 09-21-2011

| C Project Fo                                                                                                    | der                               | Account Name                                                                                                    |                                                            |              |        |
|----------------------------------------------------------------------------------------------------|-----------------------------------|----------------------------------------------------------------------------------------------------|------------------------------------------------------------|--------------|--------|
| ed on Mon dd, yyyy<br>ed by me                                                                                           | / hh:mm AM                        | Created on<br>Created by                                                                                                  | Created on Mon dd, yyyy hh:mm AM<br>Created by me          |              |        |
| Folder Sharing                                                                                                    | Details                           |                                                                                                    | Account Details                                            |              |        |
|                                                                                                    | Access Level                      | People                                                                                                    |                                                            | Access       | Level  |
| Surname (owner)<br>dministrators<br>W Surname<br>embers<br>E Givenname<br>(pending)<br>J Lastname<br>J Lastname<br>Share | Edit<br>Edit<br>Edit<br>Read-only | <ul> <li>♣ B Suman</li> <li>Administ</li> <li>♠ W Su</li> <li>Members</li> <li>♣ E Giv</li> <li>♣ Jo La (pend)</li> </ul> | ne (owner)<br>rators<br>rname<br>enname<br>stname<br>ling) | Edit<br>Edit | t<br>T |
| Project Foled on Mon dd, yyyy<br>ed by me                                                                                | <b>der</b><br>/ hh:mm AM          |                                                                                                    |                                                            |              |        |
| Folder Sharing                                                                                                    | Details                           |                                                                                                    |                                                            |              |        |
| ared                                                                                                    |                                   |                                                                                                    |                                                            |              |        |
| Share                                                                                                    |                                   |                                                                                                    |                                                            |              |        |